## Vos enfants ont du talent!

Venez

### découvrir leurs

dessindecole.com

#### dernières créations sur la boutique

en ligne de notre école :

# www.dessindecole.com

Pour chaque article commandé,  $2^e$  sont reversés à l'école

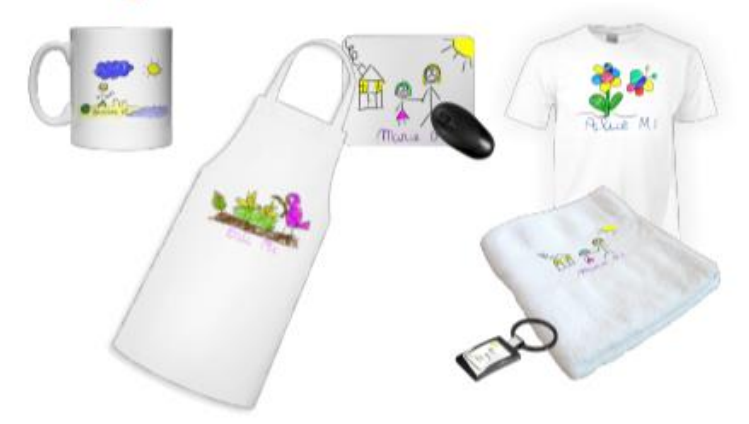

Attention, boutique ouverte jusqu'au 22 novembre 2020

#### 🎓 Pour commander un objet 🖘

- 1. Allez sur le lien <u>www.dessindecole.com</u>
- 2. Cliquez sur « je suis parent »
- 3. Renseignez le code postal « 44119 » et choisissez « Ecole Primaire Privée STE THERESE »
- 4. Cliquez sur la classe de votre enfant
- 5. Choisissez le support du dessin
- 6. Sur la page de l'objet, mettez le nom de votre enfant
- 7. Ajoutez au panier
- 8. Vous pouvez « continuer vos achats » ou « terminer la commander »